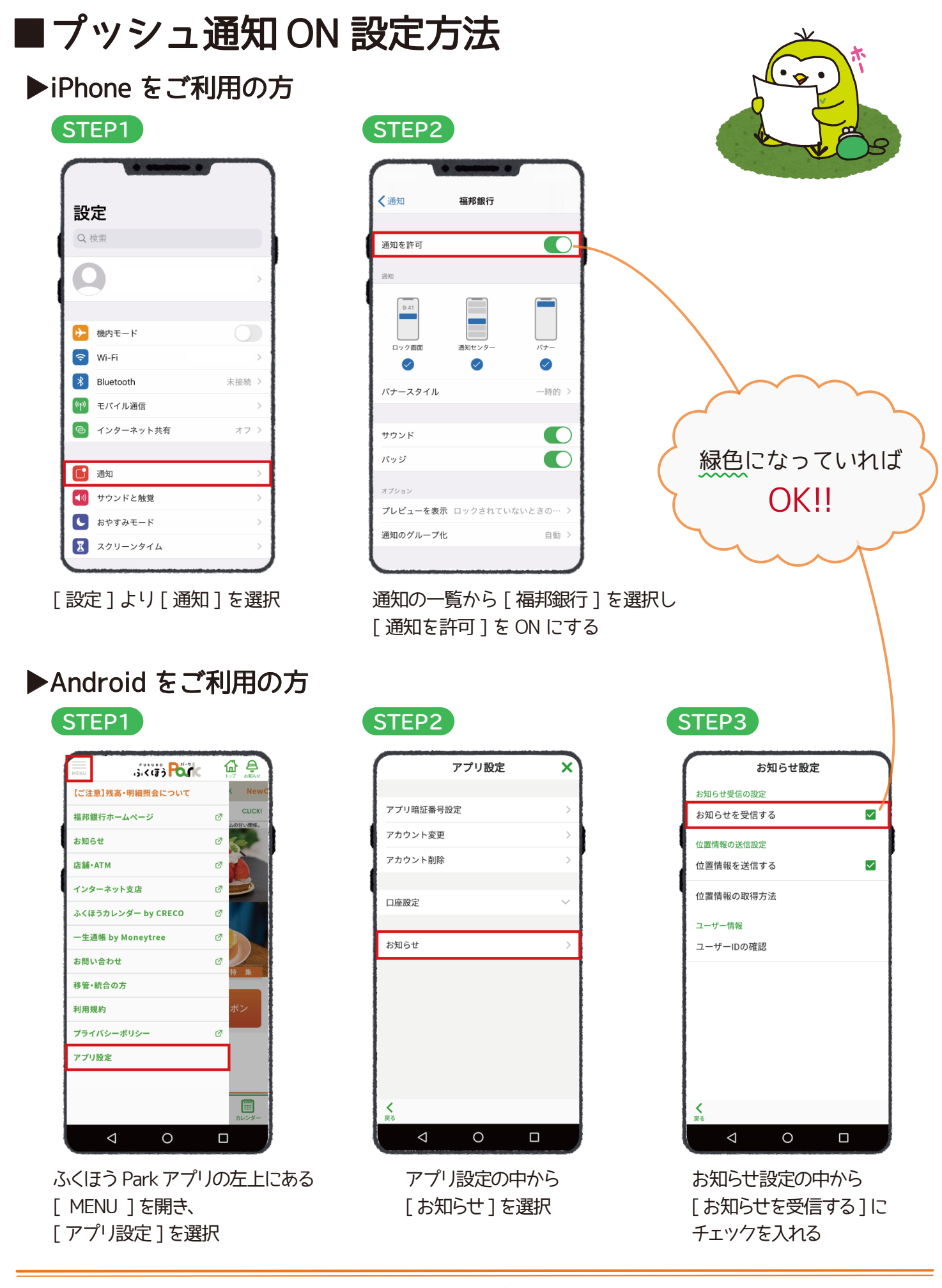

プッシュ通知では地域で使えるクーポンの更新情報や福邦銀行からの おトクなお知らせをお届けしております。ぜひご利用ください!